## ISTRUZIONI PER LE PRENOTAZIONI

Il docente indica la sua disponibilità in termini di date orari e numero massimo di prenotazioni; il genitore/l'alunno può consultare le disponibilità di ogni docente e prenotarsi per essere ricevuto. Le prenotazioni effettuate sono sempre consultabili e il genitore che le ha effettuate, potrà revocarle.

Cliccando in basso nelle schermata (N.B. Se ci sono già molte righe di prenotazione è necessario scorrere in basso con

la barra di scorrimento verticale), su **Prenotazione** il programma visualizza il prospetto dei docenti disponibili, selezionandoli è possibile attingere alle loro disponibilità giornaliere ed orarie.

Cliccando nuovamente su,

si accede alla pagina di prenotazione. Ogni genitore **può prenotare per se stesso,** indicando l'indirizzo e-mail e il recapito telefonico (il programma proporrà ove presenti quelli immessi dalla segreteria per il genitore selezionato) per eventuali comunicazioni.

| Prenotazione                                              |                                                        | ×          |
|-----------------------------------------------------------|--------------------------------------------------------|------------|
| Docente:<br>Email Docente:<br>Prenotazione per il giorno: | ACCARDO STEFANIA<br>g.rossi@argomail.com<br>25/03/2019 |            |
| Genitore:                                                 | BELLO VINCENZO                                         | <u>v</u>   |
| Confermare indirizzo email:                               | grossi@argosoft.it                                     |            |
| Confermare recapito telefonico:                           | 36298904893                                            |            |
|                                                           |                                                        |            |
|                                                           |                                                        |            |
|                                                           |                                                        |            |
|                                                           |                                                        | V Conferma |

Sarà possibile prenotarsi solo dentro un certo intervallo di giorni antecedente la prenotazione, ed a partire da una certa ora del primo giorno: questo limite è gestito dal docente all'atto della creazione della disponibilità. In caso si tenti di prenotarsi fuori dal contesto dei giorni validi, il programma mostrerà un avviso e non consentirà la prenotazione.

NOTA BENE: L'indirizzo e-mail del docente, è visibile, solo se espressamente previsto dal docente stesso.

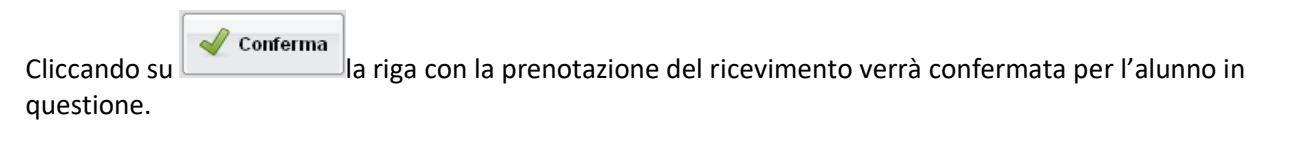

| Giorno     | Dalle ore | Alle ore | Max Pren. | N.Pren. | A partire dal    | Entro il   | Luogo                   | Annotazione                        |
|------------|-----------|----------|-----------|---------|------------------|------------|-------------------------|------------------------------------|
| 25/03/2019 | 10:00     | 10:20    | 1         | 1       | 22/03/2019 08:00 | 25/03/2019 | Sede Centrale - Aula 23 | (disponibilità esaurita)puntualità |

Il sistema assegna al genitore un ticket numerico di prenotazione basato sulle prenotazioni di altri genitori già salvate in archivio per quel colloquio. Il numero sarà mostrato nella colonna *N. Prenotazione* disponibile nella finestra di gestione delle prenotazioni.

Raggiunto il massimo (Max pren.) per quella disponibilità, viene annotata la scritta (disponibilità esaurita).

È anche possibile modificare le prenotazioni in corso utilizzando il pulsante Modifica prenotazione

In questa schermata è consigliabile selezionare la modalità di comunicazione via e-mail; ScuolaNEXT manderà immediatamente un messaggio e-mail con la notifica di annullamento al docente.

È possibile annullare una prenotazione già registrata cliccando su finestra di richiesta di conferma annullamento.

Annulla Prenotazione ; apparirà una

V Conferma

Il genitore potrà comunicare al docente × Prenotazione dell'annullamento spuntando una delle opzioni ACCARDO STEFANIA Docente: "annullato tramite". Se si seleziona email, Email Docente: g.rossi@argomail.com Prenotazione per il giorno: 25/03/2019 Scuolanext invierà automaticamente una e-mail di Genitore: BELLO VINCENZO  $\sim$ notifica al docente. Confermare indirizzo email: grossi@argosoft.it 36298904893 Confermare recapito telefonico: Email Annullato tramite: <u>~</u>

A operazioni concluse, Scuolanext presenterà la riga di prenotazione precedente sbarrata in rosso. In questo modo al genitore rimane comunque la traccia dell'annullamento effettuato.

| Prenotazioni Ricevimento |           |          |                  |                |            |                  |               |                         |             |
|--------------------------|-----------|----------|------------------|----------------|------------|------------------|---------------|-------------------------|-------------|
| Giorno                   | Dalle ore | Alle ore | Docente          | Genitore       | Data Pren. | Ora Pren.        | Sei il numero | Luogo Ricev.            | Annotazione |
| 25/03/2019               | 10:00     | 10:20    | ACCARDO STEFANIA | BELLO VINCENZO | 22/03/2019 | <del>12:36</del> | 1             | Sede Centrale - Aula 23 | puntualità  |

Infine, è possibile stampare l'elenco delle prenotazioni effettuate e disponibili anche a video tramite il

pulsante Stampa prenotazione